# AMS Domestic Hemp Production Program

Hemp eManagement Platform (HeMP) User Guide for Law Enforcement

**Important Note:** The USDA is continuing to gather and improve its hemp data collection process. At first, the tool may not capture all approved hemp growing locations. Additionally, producers in states that are denoted as "2014 pilot" on <u>this list</u> are NOT required to register their hemp growing locations with the federal government, and thus may not be found on the search tool. If your search does not return any results, please contact USDA before taking legal action. Law enforcement or regulatory officials may verify licensing information with USDA by calling 888-721-4367, or e-mailing <u>farmbill.hemp@usda.gov</u>, Monday-Friday from 9:00-5:00 PM ET.

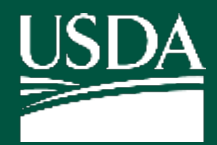

Agricultural Marketing Service U.S. DEPARTMENT OF AGRICULTURE

# Table of Contents

011

| Log In to HeMP                      | 3         |
|-------------------------------------|-----------|
|                                     | -         |
| Log In to HeMP for the First Time   | <u>4</u>  |
| Log In to HeMP                      | <u>9</u>  |
| Modify My Profile                   | <u>10</u> |
| Modify Contact Information          | <u>11</u> |
| Use the Law Enforcement Search Tool | <u>13</u> |
| Use the Law Enforcement Search Tool | <u>14</u> |

# Log In to HeMP

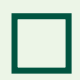

Log In to HeMP for the First Time

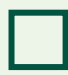

Log In to HeMP

### Log In to HeMP for the First Time (1 of 5)

Before starting these steps, you must email USDA at <u>farmbill.hemp@usda.gov</u> to request access to the Law Enforcement Search Tool. In your request, include your name, contact information, and law enforcement department details. After submitting your request, you will need to create and verify a USDA eAuthentication account to access the tool, for steps on creating and verifying an eAuthentication account <u>see this video</u>.

Once your request is approved, USDA will send you an email inviting you to an Account to use the Law Enforcement Search Tool. The following instructions detail the steps to take once you receive that email. Your eAuthentication account must be created and verified before you can access the search tool.

1. You should have received an email with the subject "USDA HeMP Account Invitation". **Open** that email and **click** the "this link" link to access your Account. Note: If you do not have an email invitation, send an Account invitation request to DHPP via email at <u>farmbill.hemp@usda.gov</u>.

| USDA Agricultural Marketing Service<br>U.S. DEPARTMENT OF AGRICULTURE                                                                         |
|----------------------------------------------------------------------------------------------------|
| Please do not respond to this email, as this mailbox is not<br>monitored. If you have questions, please use the contact<br>information below. |
| Hello,                                                                                                    |
| You have been invited to join the Law Enforcement Account USDA<br>Hemp eManagement Platform (HeMP) account.                                   |
| In the HeMP system, you will be able to view and manage<br>information on behalf of Law Enforcement Account.                                  |
| Register for access to the account at this link using your USDA eAuthentication (eAuth) account login information. If you do not              |

2. You will be directed to log into HeMP using your USDA eAuthentication (eAuth) credentials. **Enter** your eAuth username and password, then **click** "Log In with Password" to log in.

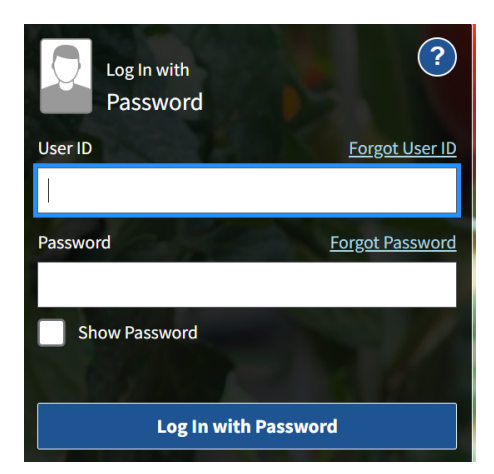

## Log In to HeMP for the First Time (2 of 5)

- 3. After logging in, you will receive one of the four following messages.
  - **Message 1:** If you see the "Congrats! You are a member of [Account Name]" message below, you have successfully accepted your Account invitation.
    - A. After seeing this message, click "Continue".

|   | Invitation to join an account                                                                                                    |
|---|----------------------------------------------------------------------------------------------------|
| r | Congrats! You are a member of [Account Name].<br>You have accepted your invitation to join [Account Name]. Please also update your contact information on the "Edit My<br>Profile" tab within My Profile. |
|   |                                                                                                    |
|   | n Continue II                                                                                                    |

- B. **Click** your Account dropdown on the righthand corner of the page.
- C. **Click** "My Profile" from the dropdown.

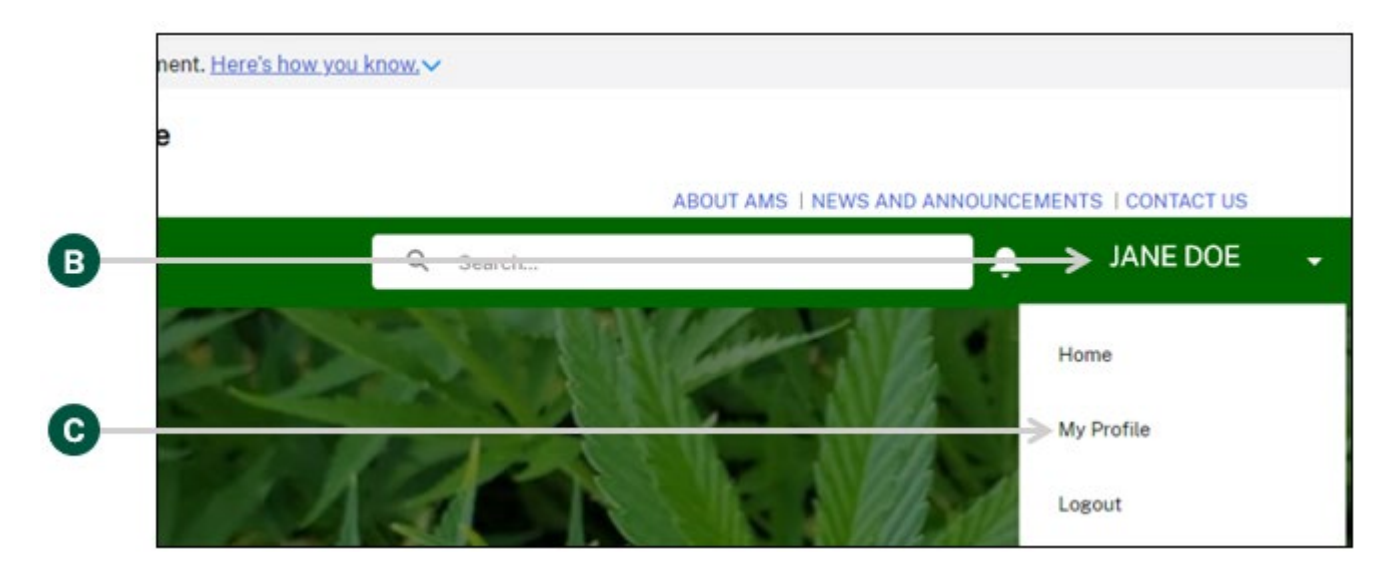

## Log In to HeMP for the First Time (3 of 5)

- 3. Continued: After logging in, you will receive one of the four following messages.
  - Continued: Message 1
    - D. You will be directed to your "Edit My Profile" tab, click "Edit Contact Details".

| Edit My Profile                | Edit Contact Details   |
|--------------------------------|------------------------|
| Name<br>Johnny Doe             | Email<br>johnny@laworg |
| Phone<br>202-123-4567          | Other Phone            |
| Additional Contact Information |                        |

E. **Review** and **update** your contact details by clicking into any of the fields listed on the page including "Name" and "Contact Information". Note: You cannot update your email address from the "Edit My Profile" page. Your HeMP Account is linked to your eAuth Account. If you need to update your email address, you will need to do it through your eAuth Account in <u>Update Account</u> <u>page</u>.

| *Name       |  |
|-------------|--|
| Salutation  |  |
| None        |  |
| First Name  |  |
| Johnny      |  |
| Middle Name |  |
| Middle Name |  |
| *Last Namo  |  |

F. **Click** "Save Changes" at the bottom of "Edit My Profile". Congratulations, your HeMP Account is now complete. You may now begin using your HeMP Account.

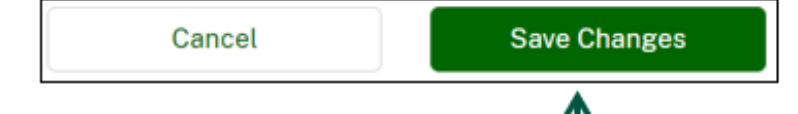

# Log In to HeMP for the First Time (4 of 5)

- 3. Continued: After logging in, you will receive one of the four following messages.
  - **Message 2:** If you see the "Uh oh! Your invitation link has expired" message below, your invitation link has expired. **Request a new invitation** by emailing DHPP at <u>farmbill.hemp@usda.gov</u>.

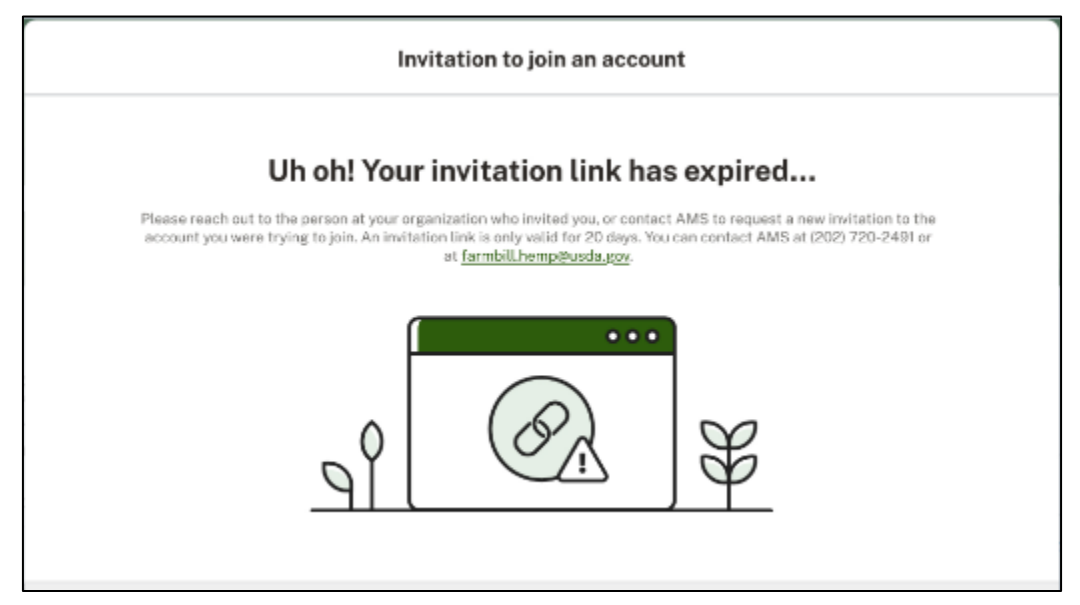

• **Message 3:** If you see the "Uh oh, Your email address doesn't match" message below, the email address associated with your eAuth Account does not match the email address invited to join the Account. **Request a new invitation** by emailing DHPP at <u>farmbill.hemp@usda.gov</u>.

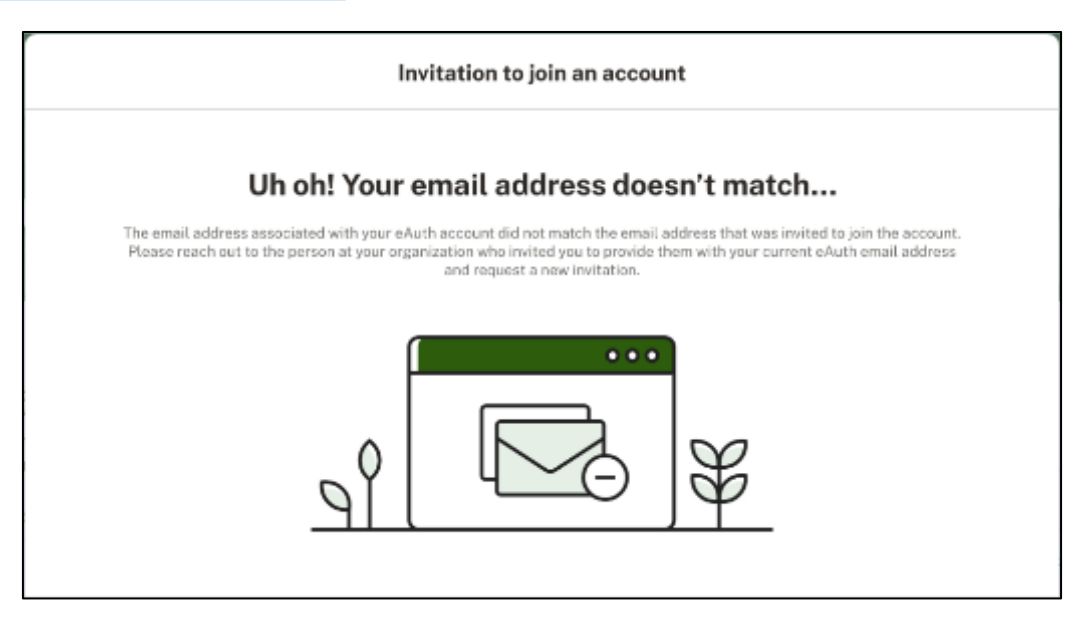

#### Log In to HeMP for the First Time (5 of 5)

- 3. Continued: After logging in, you will receive one of the four following messages.
  - **Message 4:** If you see the "Uh Oh! You are not that kind of user" message below, your email address is being used for another Account type (e.g., you have a Producer Account using the email provided). You will need to create a second eAuth Account with a different email address to access your Account. After your new eAuth Account is created. Request a new invitation by emailing DHPP at farmbill.hemp@usda.gov.

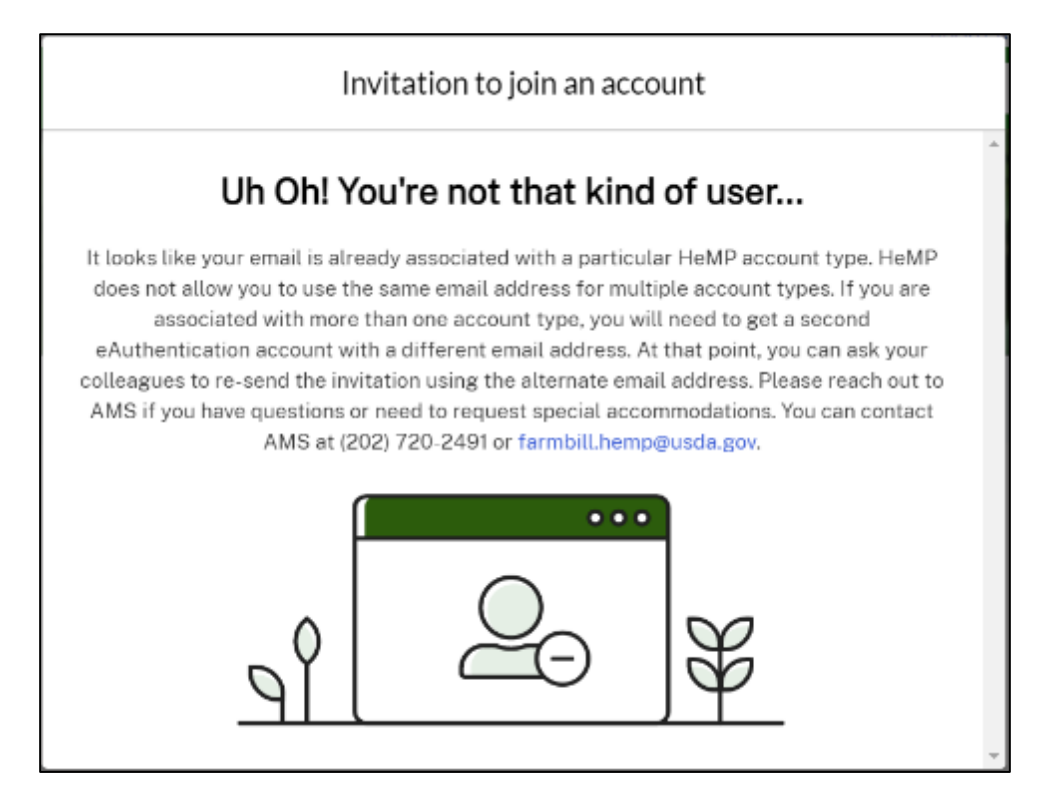

# Log In to HeMP (1 of 1)

- 1. Go to https://hempsearch.ams.usda.gov.
- 2. You will be directed to login to HeMP using your USDA eAuthentication (eAuth) credentials. **Enter** your eAuth username and password, then **click** "Log In with Password" to log in.

| Log In with P           | assword               |
|-------------------------|-----------------------|
| Show Password           |                       |
| Password                | Forgot Password       |
| User ID                 | <u>Forgot User ID</u> |
| Log In with<br>Password | ?                     |

# Modify My Profile

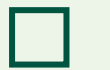

Modify Contact Information

# **Modify Contact Information (1 of 2)**

- 1. Click your account dropdown on the righthand corner of HeMP.
- 2. Click "My Profile" from the dropdown.

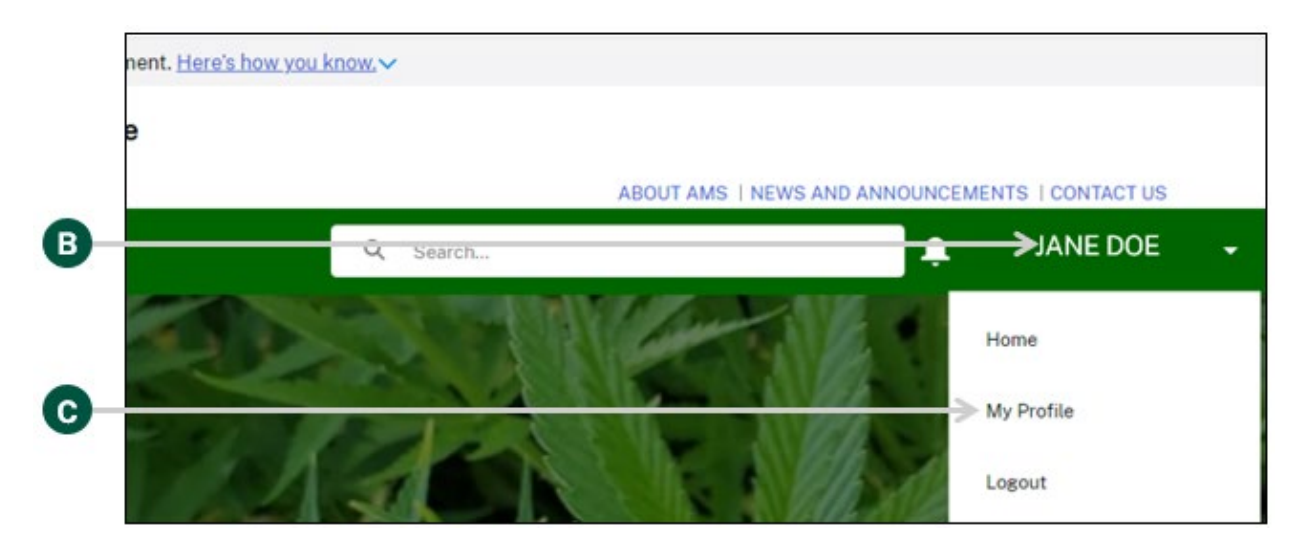

3. Once you are on the "Edit My Profile" page, click "Edit Contact Details".

| Edit My Profile                | Edit Contact Details  |
|--------------------------------|-----------------------|
| Name<br>Jane Doe               | Email<br>jane@law.org |
| Phone<br>202-123-4567          | Other Phone           |
| Additional Contact Information |                       |

4. **Review** and **update** your contact details by clicking into any of the fields listed on the page including Name and Contact Information. Note: You cannot update your email address from the "Edit My Profile" page. Your HeMP account is linked to your eAuth account. If you need to update your email address, you will need to do it through your eAuth account in <u>Update</u> <u>Account page</u>.

Modify Contact Information (2 of 2)

|   | Edit My Profile             |
|---|-----------------------------|
| Г | *Name<br>Salutation<br>None |
|   | First Name Jane             |
| 0 | Middle Name Middle Name     |
|   | *Last Name Doe              |
|   | Suffix<br>Suffix            |

5. Click "Save Changes" at the bottom of "Edit My Profile".

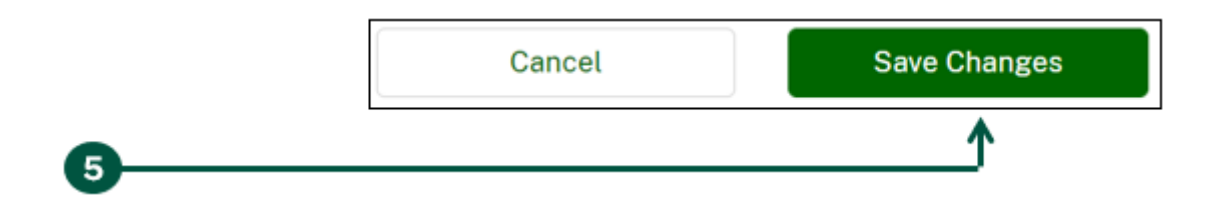

# **Use the Law Enforcement Search Tool**

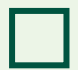

Use the Law Enforcement Search Tool

#### Use the Law Enforcement Search Tool (1 of 5)

The HeMP Law Enforcement Search Tool allows you to search for hemp license information, including details about USDA licensed producers and producers authorized under a State or Tribe. As part of this information, you can also see detailed maps of where hemp is being grown based on available lot data from FSA. Please make sure your spelling is correct since the Law Enforcement Search Tool uses exact search terms. Lastly, the Law Enforcement Search Tool is now mobile-friendly! Access the tool from any mobile phone that has wireless internet access.

The following steps outline how to access and use the HeMP Law Enforcement Search Tool.

- 1. Enter your search criteria in the field(s) one or more of the following fields:
  - A. City: The city you are searching for (e.g., "Los Angeles")
  - B. State: Select the desired state from the drop down
  - C. Address: Location number and street name (e.g., "123 Hemp Grower Way")
  - D. Zip Code: For the location you are searching (e.g., "20005")

Note: The tool is flexible and allows you to search by one criteria (e.g., Growing State is "California") or multiple criteria (e.g., Growing State is "California" and City is "Los Angeles").

When you have finished putting in your desired criteria, **click** "Search". If you have additional criteria that you would like to use to find your results, see Step 2 on the next page.

| Icome to the Law Enforcement Search Tool                                                                                                    |                                                                            |    |  |  |
|----------------------------------------------------------------------------------------------------|----------------------------------------------------------------------------|----|--|--|
| his search tool to find licenses in your area. Download the user guide for m                                                                                                    | ore detailed instructions.                                                 |    |  |  |
| USDA is continuing to gather and improve its hemp data collection process. At first, this tool may not capture all valid hemp production. If your search does not<br>in any results, please contact USDA before taking legal action. Law enforcement or regulatory officials may verify licensing information with USDA by calling<br>720-2491, or e-mailing farmbill.hemp@usda.gov, Monday-Friday from 9:00-5:00 pm EST. |                                                                            |    |  |  |
| Search Hemp Licenses                                                                                                    |                                                                            |    |  |  |
| Instructions<br>Use these fields to find hemp licenses based on headquarters or growing lot location. Search                                                                                                    | an an dean an anal terms on make war war and the site of the second        |    |  |  |
|                                                                                                    | es are done on exact terms, so make sure your spelling is correct.         | 11 |  |  |
| City                                                                                                    | es are done on exact terms, so make sure your spewing is correct.<br>State |    |  |  |
| City                                                                                                    | State Massachusetts                                                        |    |  |  |
| City Address                                                                                                    | State Massachusetts Zip Code                                               |    |  |  |
| City Address Address Advanced Search                                                                                                    | State Massachusetts Zip Code                                               |    |  |  |
| City City Address Address Sorted by:                                                                                                    | State Massachusetts Zip Code                                               |    |  |  |

# Use the Law Enforcement Search Tool (2 of 5)

2. **Click** on the "Advanced Search" for the ability to expand your search criteria. As a reminder, please make sure your spelling is correct since the system pulls on exact terms.

|          | 2                                                                          |                                                                           |    |
|----------|----------------------------------------------------------------------------|---------------------------------------------------------------------------|----|
|          | V Advanced Search                                                          |                                                                           |    |
|          | Find Licenses by Growing Lot County                                        |                                                                           |    |
|          | Growing Lot County (Only shows licenses with registered growing lots)      |                                                                           |    |
| •        |                                                                            |                                                                           |    |
|          | Find a Specific License                                                    |                                                                           |    |
| <b>A</b> | Entity Name                                                                | License Number                                                            |    |
|          |                                                                            |                                                                           | -0 |
|          | License Holder First Name (Only use for areas with USDA run hemp programs) | License Holder Last Name (Only use for areas with USDA run hemp programs) |    |
|          | 7                                                                          | €                                                                         | -0 |
|          | Employer Identification Number (Format must be 12-3456789)                 |                                                                           |    |
| ✐        | ≯                                                                          |                                                                           |    |
|          |                                                                            |                                                                           |    |
|          | Sorted by:                                                                 |                                                                           | •  |
| G –      | Entity Name (A-Z) 💌                                                        | Clear Helds Search                                                        | -4 |

- 3. Enter the criteria to help you locate exact results for the following fields:
  - A. Growing Lot County: Searches the full name of the county (e.g., Maricopa, Burleigh, etc.)
  - B. Entity Name: Searches the business name, research institution, or individual licensed to grow hemp (e.g., Jane Smith, Cornell University, Hemp Co., etc.)
  - C. License Number: Searches the USDA-issued (e.g., USDA\_55\_555) or State/Tribe license number format.
  - D. License Holder First Name: Searches the first name of the license holder. Please note, that this will only populate USDA-run hemp programs.
  - E. License Holder Last Name: Searches the last name of the license holder. Please note, that this will only populate USDA-run hemp programs.
  - F. EIN: Searches the EIN format (e.g., 12-3456789)
  - G. Sort by: Entity Name (A-Z), Entity Name (Z-A), Issue Date (ASC), or Issue Date (DESC)
- 4. Click "Search".

### Use the Law Enforcement Search Tool (3 of 5)

- 5. **Scroll down** to view your search results. All results will automatically populate in the "List View". As shown below, the "List View" will give you the following details:
  - The producer license number
  - The license status (active, active on corrective action plan, expired, or canceled)
  - The producer's contact information, including headquarter address
  - Regulatory Body information (USDA or State/Tribe)
  - Growing lot location(s)
  - License expiration date

See below to adjust the search results:

- A. **Click** the "Show" box to adjust how many search results display in the search results table.
- B. **Click** "Print" to print your search results.
- C. Click "Satellite" to see an aerial, satellite view of the map.
- D. Click the Zoom In/Out feature to see the "Growing Lot Preview".

| st View Map View                                                                                                    |                                                                                                    |                  |           |         |                 |
|----------------------------------------------------------------------------------------------------|----------------------------------------------------------------------------------------------------|------------------|-----------|---------|-----------------|
| showing 20 of 50 results                                                                                                    |                                                                                                    |                  |           | Show 20 | results per par |
|                                                                                                    |                                                                                                    |                  |           |         |                 |
|                                                                                                    |                                                                                                    |                  |           |         |                 |
| Producer Test Acco                                                                                                    | ount 1-Business Entity Active Licer                                                                                                  | 150              |           |         |                 |
| Producer Test Acco<br>License Number: USDA_25_0001                                                                                                 | ount 1-Business Entity (Active Licer                                                                                                 | 100              |           |         |                 |
| Producer Test Accor<br>License Number: USDA_25_0001<br>Primary Contact                                                                             | Headquarters Address                                                                                                    | Growing Lot Pre  | lew (     |         |                 |
| Producer Test Acco<br>License Number: USDA_25_0001<br>Primary Contact<br>Regulatory Body Details                                                   | Headquarters Address<br>Producer Test Account 1-Business<br>Entity                                                                   | Growing Lot Pre  | Satellite | 2       |                 |
| Producer Test Acco<br>License Number: USDA_25_0001<br>Primary Contact<br>Regulatory Body Details<br>USDA<br>farmbill.hemp.usda.gov                 | Headquarters Address<br>Producer Test Account 1-Business<br>Entity<br>Boston, Massachusetts<br>101-101-1010                          | Growing Lot Prev | Satellite | 14      | -               |
| Producer Test Acco<br>License Number: USDA_25_0001<br>Primary Contact<br>Regulatory Body Details<br>USDA<br>farmbill.hemp.usda.gov<br>202-720-2491 | Headquarters Address<br>Producer Test Account 1-Business<br>Entity<br>Boston, Massachusetts<br>101-101-1010<br>Growing Lot Locations | Growing Lot Pre  | Satellite | 12      |                 |

6. **Click** the Entity Name to view the license in more detail.

### Use the Law Enforcement Search Tool (4 of 5)

7. Once you have clicked on a specific license, you can view more details about the license and view the key participants associated with the license.

| 9<br>→<br>7 | Back to Hemp License Search USDA_25_0050 License Status Active Type of License Issue Date 2022-01-01 Expiration Date 2025-12-31 License Holders | Organization Name<br>Producer Test Account 1 - Business Entity<br>EIN<br>Headquarters Information<br>Boston, Massachusetts<br>United States<br>101-101-1059<br>Regulatory Body |
|-------------|----------------------------------------------------------------------------------------------------|----------------------------------------------------------------------------------------------------|
| Ļ           | Key Participants This license does not seem to have any Key Participants.                                                                       | USDA                                                                                                    |

8. **Scroll** to view the lots associated with the license. **Click** on a pin to see the intended use, growing county, and growing lot at that location. Note: If you do not see the associated lot with the license this could mean that the Producer did not register with FSA this program year or, the Producer's license number was not provided to FSA.

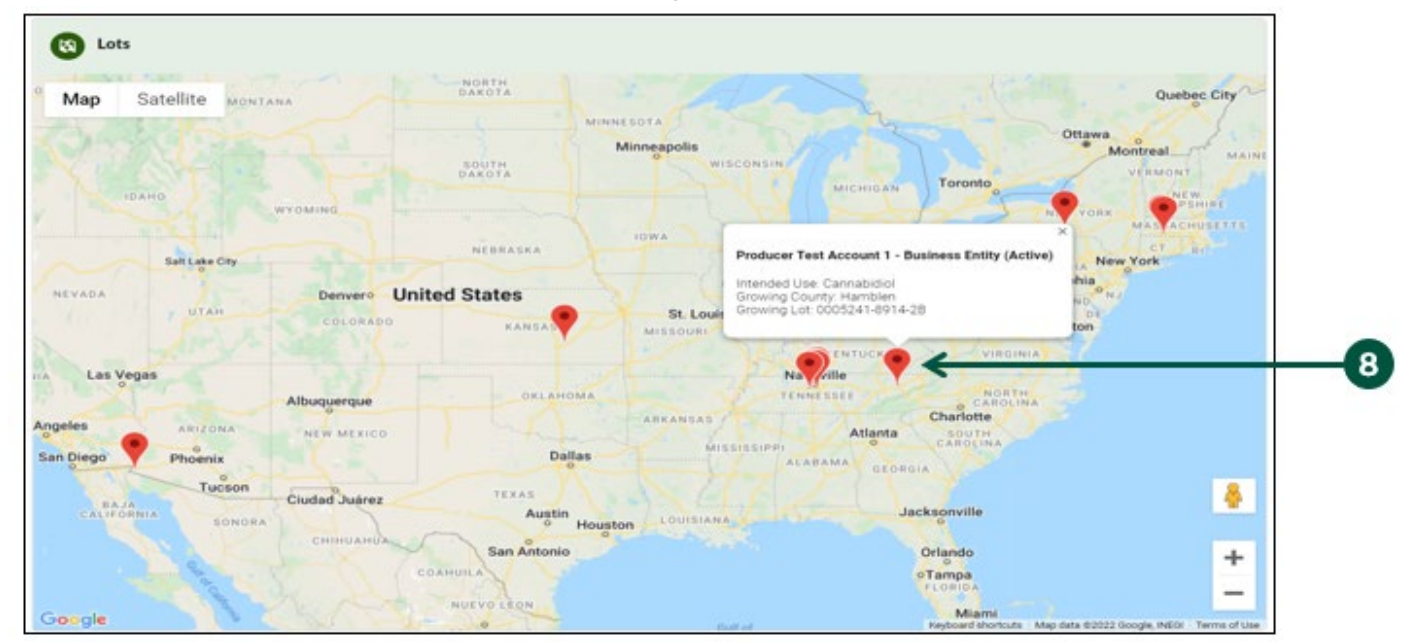

9. Click "Back to Hemp License Search" to return to the search results.

# Use the Law Enforcement Search Tool (5 of 5)

- 10. Once you are back on the homepage with your criteria results, **click** "Map View" to view the lots associated with the licenses generated within your search results. See below for more map and adjustment features:
  - A. **Click** on "Print" to print your map results.
  - B. **Click** on a pin to adjust the map and view lot details.
  - C. **Click** "Satellite" to see an aerial, satellite view of the map.
  - D. **Drag** and drop the yellow person icon on a street near the lot to see a street view of the map. The street view shows a visual representation of the surrounding area of the lot.

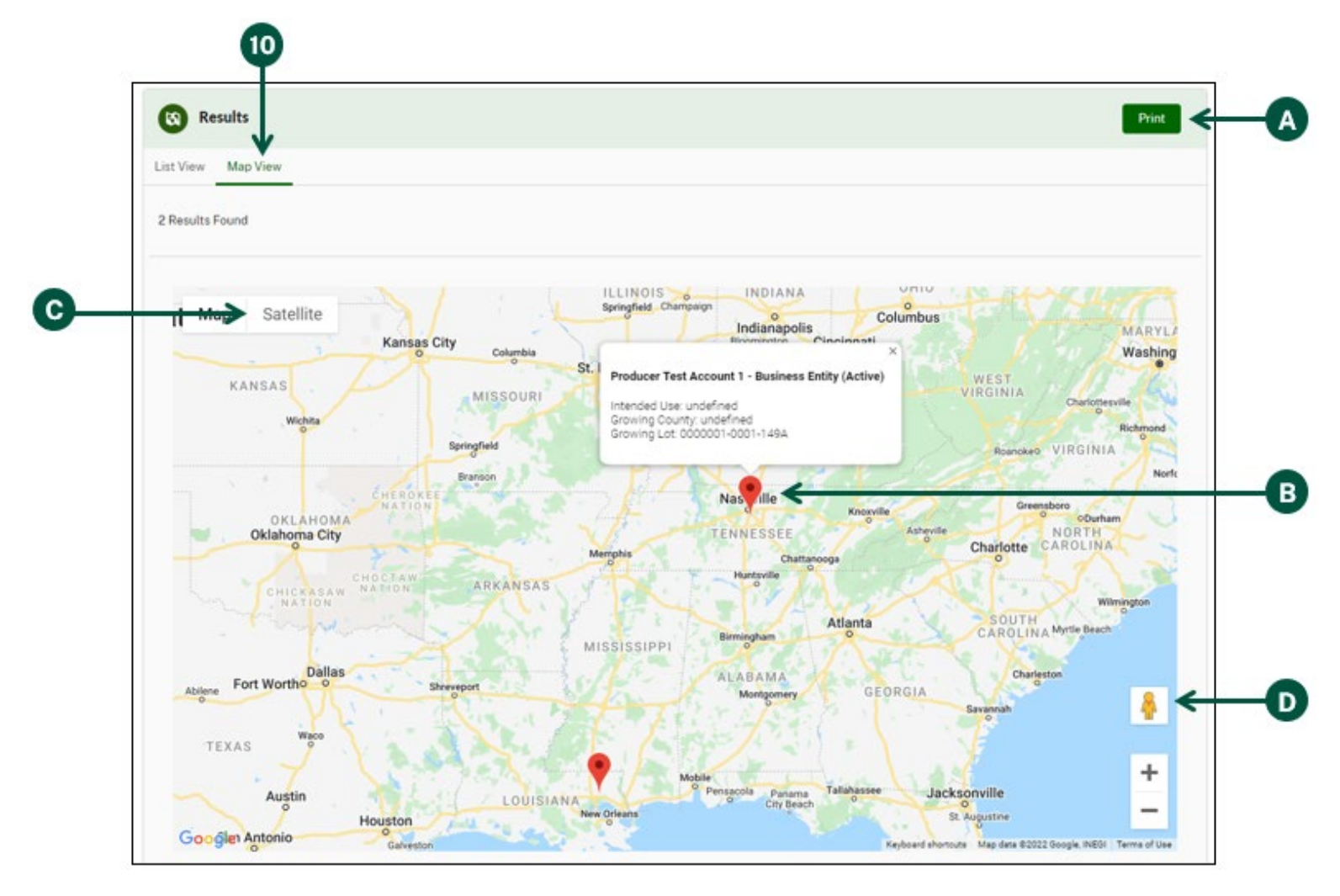

Note: <u>If your search does not return any results, please contact USDA before taking legal</u> <u>action.</u> Law enforcement or regulatory officials may verify licensing information with USDA by calling 888-721-4367, or e-mailing <u>farmbill.hemp@usda.gov</u>, Monday-Friday from 9:00-5:00 PM ET.